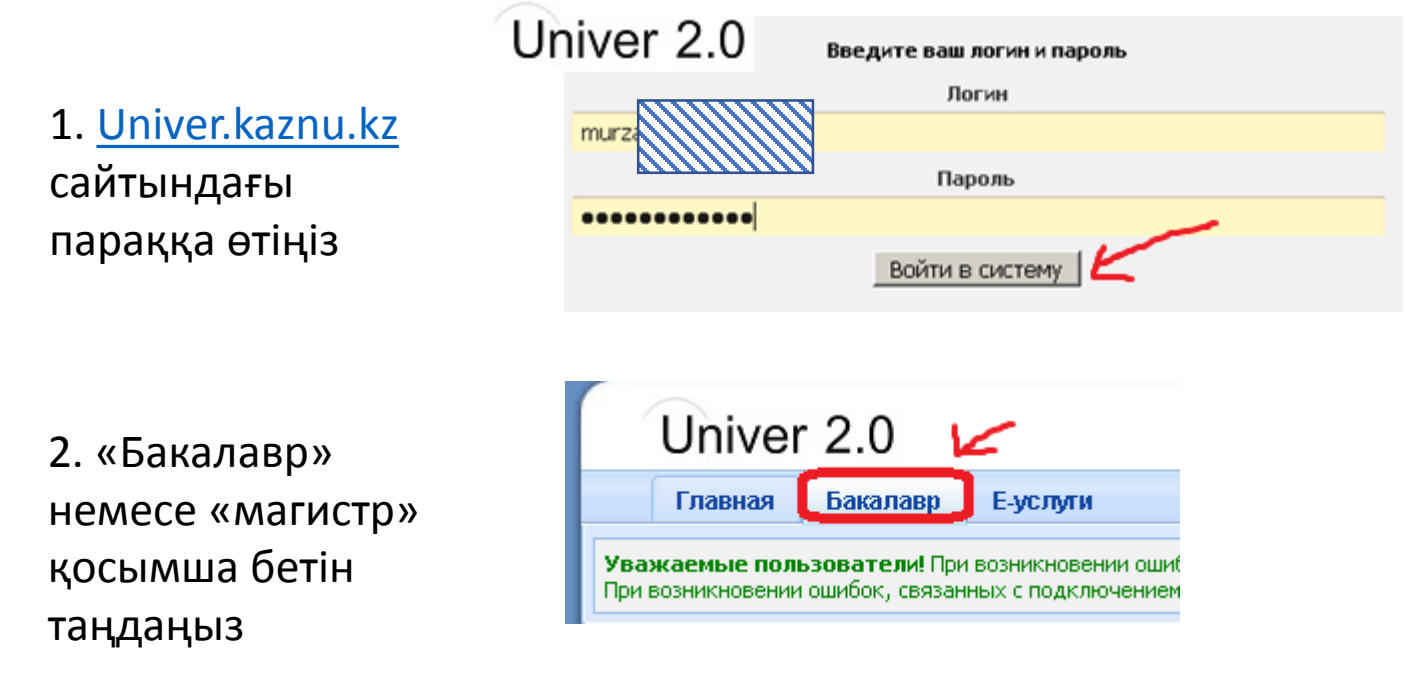

 Параққа төмен түсіңіз. Office 365 порталына кіру үшін логинді көресіз. Ол @live.kaznu.kz тіркесімен аяқталады. Толығымен көшіріңіз. Бұл сіздің логиніңіз, мысалы «murz\*\*\*\_t@live.kaznu.kz»

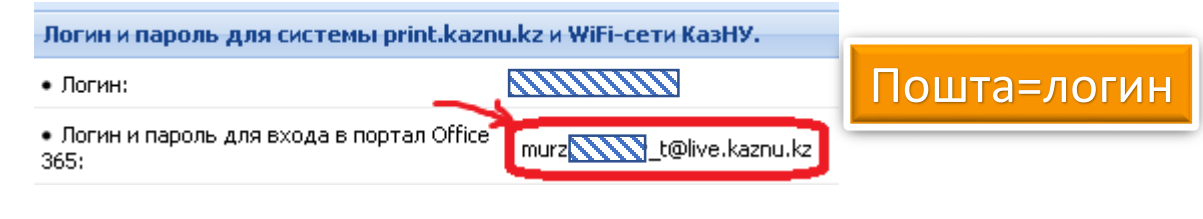

4. Парақтың жоғарғы жағына өтіп, «Студент анкетасы» бөліміне

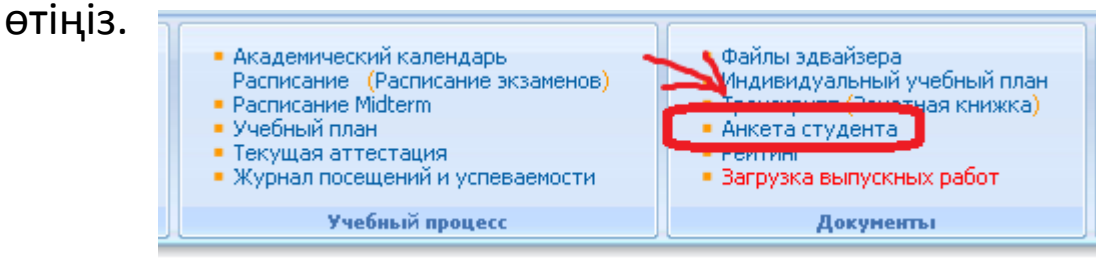

5. Ашылған бетте фотосурет жүктелген «Студент» өрісіне өтіп, ID көшіріп алыңыз **. Бұл сіздің пароліңіз, мысалы «1\*\*\*6»** 

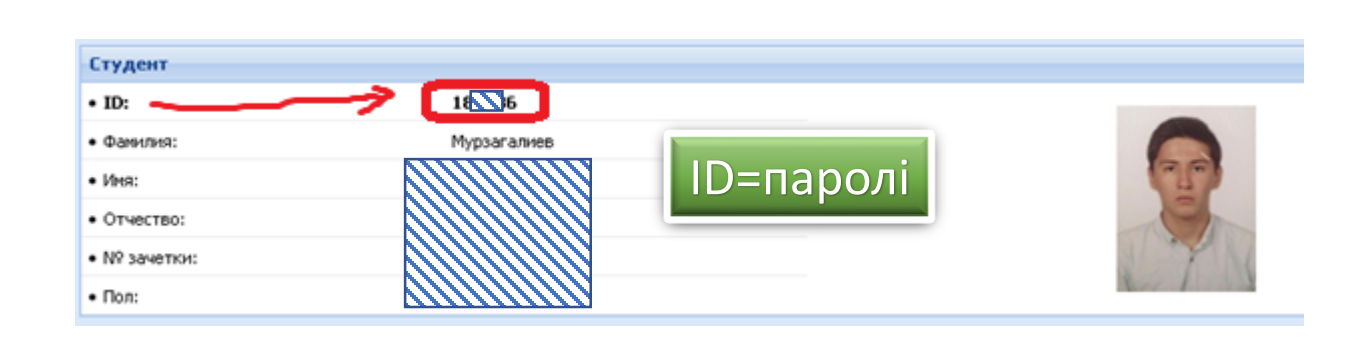

Email

Пароль

Войти по номеру телефона

6. <u>App.oqylyq.kz</u> сайтына кіріңіз 🛛 🛛

🕖 🛯 🖴 🗝 https://app.oqylyq.kz

Авторизация

Пошта=логин

ID=паролі

 $\sim$ 

## 7. Жаңа алынған логин мен парольді енгізіңіз